# **8807 Ticket Printer** User's Guide

### CUSTOMER FEEDBACK

Your feedback is important to us. If you have a problem with the product or its documentation, or if you have a suggestion on how we can serve you better, please email us at: <u>quality\_feedback@mtwt.mt.com</u>

#### THANK YOU FOR YOUR PURCHASE!

#### TRADEMARK INFORMATION

METTLER TOLEDO® is a registered trademark of Mettler-Toledo, Inc., Columbus, OH, USA. EPSON® is a registered trademark of Seiko Epson Corporation.

©Mettler-Toledo, Inc. 2001

All rights reserved. No part of this manual may be reproduced or transmitted in any form or by any means, electronic or mechanical, including photocopying and recording, for any purpose without the express written permission of Mettler-Toledo, Inc. No patent liability is assumed with respect to the use of the information contained herein. METTLER TOLEDO assumes no responsibility for errors or omissions. Neither is any liability assumed for damages resulting from the use of the information contained herein.

Neither METTLER TOLEDO nor its affiliates shall be liable to the purchaser of this product or third parties for damages, losses, costs, or expenses incurred by purchaser or third parties as a result of accident, misuse, or abuse of this product or unauthorized modifications, repairs, or alterations to this product, or failure to comply with METTLER TOLEDO's operating and maintenance instructions.

METTLER TOLEDO shall not be liable against any damages or problems arising from the use of any consumable products other than those recommended by METTLER TOLEDO. METTLER TOLEDO. METTLER TOLEDO reserves the right to modify this publication without notification.

U.S. Government Restricted Rights: This documentation is furnished with Restricted Rights.

### DECLARATION of CONFORMITY

according to ISO/IEC Guide 22 and EN 45014

Manufacturer :SEIKO EPSON CORPORATION

Address :3-5,0wa 3-chome,Suwa-shi,Nagano-Ken 392 Japan

Representative: EPSON EUROPE B.V. Address :Prof.J.H.Bavincklaan 5 1183 AT Amstelveen, The Netherlands

Declares that the Product: Product Name : Printer Type Name : M119D

Conform to the following Directives and Norms

Directive 89/336/EEC EN 55022 (1986 and 1994)class B EN 50082-1(1992) IEC 801-2 (1991) IEC 801-3 (1984) IEC 801-4 (1991)

Directive 90/384/EEC EN45501: (1992)

June 1996,

President of EPSON Europe B.V.

Type Name :M119D

FM119D-02

÷

### Safety Standards, Warnings, and Compliance

### EMC and Safety Standards

#### Printer

Product Name: METTLER TOLEDO 8807 (TM-U295)

Model Name: M66SA

The following standards are applied only to the printers that are so labeled. (EMC is tested using the packaged AC adapter and the EPSON PS-170 power supply.)

| Europe:        | CE Marking<br>Safety: EN60950                                  |
|----------------|----------------------------------------------------------------|
| North America: | EMI: FCC/ICES-003 Class A<br>Safety: UL 1950/CSA C22.2 No. 950 |
| Japan:         | EMI: VCCI Class A                                              |
| Oceania:       | EMC: AS/NZS 3548                                               |
| Taiwan:        | EMI: Class B                                                   |
| AC Adapter     |                                                                |

Product Name: PS170

Model Name: M122A

The following standards are applied only to the AC adapters that are so labeled. (The printer and the AC adapter together are applied to the EMC standards.)

| Europe:        | CE Marking<br>Safety: EN60950                                     |
|----------------|-------------------------------------------------------------------|
| North America: | Safety: UL 1950/CSA C22.2 No. 950                                 |
| Japan:         | Safety: Electrical Appliance and Material Control<br>Law of Japan |
| Oceania:       | Safety: AS 3260                                                   |

#### WARNING!

The connection of a non-shielded printer interface cable to this printer will invalidate the EMC standards of this device.

**CE Marking** 

The printer conforms to the following Directives and Norms Directive 89/336/EEC EN 55022 Class B EN 50082-1 IEC 801-2 IEC 801-3 IEC 801-4

Directive 90/384/EEC

EN45501

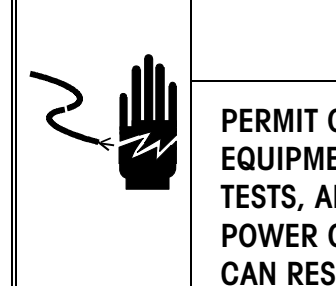

# 

PERMIT ONLY QUALIFIED PERSONNEL TO SERVICE THIS EQUIPMENT. EXERCISE CARE WHEN MAKING CHECKS, TESTS, AND ADJUSTMENTS THAT MUST BE MADE WITH POWER ON. FAILING TO OBSERVE THESE PRECAUTIONS CAN RESULT IN BODILY HARM.

- Read this manual before installing or servicing this equipment. Save this manual for future reference.
- Follow these instructions carefully.
- Do not allow untrained personnel to operate, clean, inspect, maintain, service, or tamper with this equipment.
- Always disconnect this equipment from the power source before cleaning or performing maintenance.

Call METTLER TOLEDO for parts, information, and service.

### FCC Compliance Statement

#### **US Installations**

This equipment has been tested and found to comply with the limits for a Class A digital device, pursuant to Part 15 of the FCC Rules. These limits are designed to provide reasonable protection against harmful interference when the equipment is operated in a commercial environment.

This equipment generates, uses, and can radiate radio frequency energy and, if not installed and used in accordance with the instruction manual, may cause harmful interference to radio communications. Operation of this equipment in a residential area is likely to cause harmful interference, in which case the user will be required to correct the interference at his or her own expense.

#### **Canadian Installations**

This Class A digital apparatus complies with Canadian ICES-003. Cet appareil numérique de la classe A est conforme à la norme NMB-003 du Canada.

Information about METTLER TOLEDO Technical Training can be obtained by writing, calling, or faxing:

#### METTLER TOLEDO

1900 Polaris Parkway Columbus, Ohio 43240 USA Phone: (614) 438-4511 Fax: (614) 438-4958 www.mt.com

METTLER TOLEDO RESERVES THE RIGHT TO MAKE REFINEMENTS OR CHANGES WITHOUT NOTICE.

# CONTENTS

| Introduction                   |     |
|--------------------------------|-----|
| Overview                       |     |
| Setting Up the Printer         |     |
| Unpacking                      |     |
| Installation                   |     |
| Interfacing                    |     |
| Cable Connection               |     |
| Interface Cable Selection      |     |
| Connecting the Power Supply    |     |
| Installing the Ribbon Cassette |     |
| Inserting Paper                |     |
| Running the Self-Test          |     |
| Replacing a Used Ribbon        |     |
| Setting the DIP Switches       | 1-7 |

| 2 |
|---|
| L |

1

| Using the Printer | 2-1 |
|-------------------|-----|
| Operations        | 2-1 |
| Power Switch      |     |
| Keypad            |     |
| LED Displays      |     |

# 3

| Troubleshooting      |     |
|----------------------|-----|
| Control Panel Lights |     |
| Power Problems       |     |
| Printing Problems    | 3-1 |

# 4

| Reference Information     | 4-1 |
|---------------------------|-----|
| Advanced Commands         | 4-1 |
| Printing Specifications   |     |
| Character Specifications  |     |
| Paper Specifications      |     |
| Notes on Slip Paper       |     |
| Electrical Specifications |     |
| Reliability               |     |
| Environmental Conditions  |     |
| Replacement               |     |
| Parts                     |     |

# Introduction

### Overview

The METTLER TOLEDO 8807 Ticket Printer is an RS232 dot matrix impact printer, which is used for printing weight or data or slips or tickets.

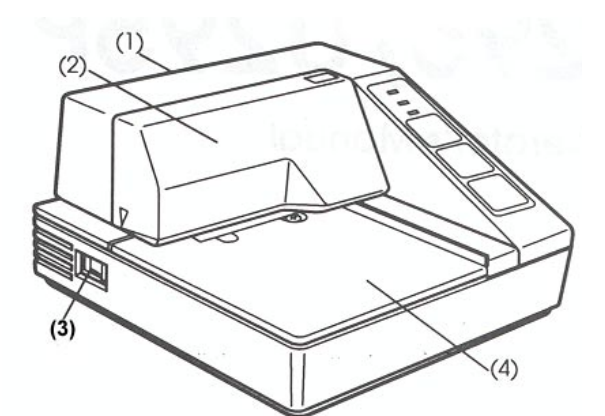

#### **Printer Parts**

- (1) Upper case
- (2) Printer cover
- (3) Document table
- (4) Power switch

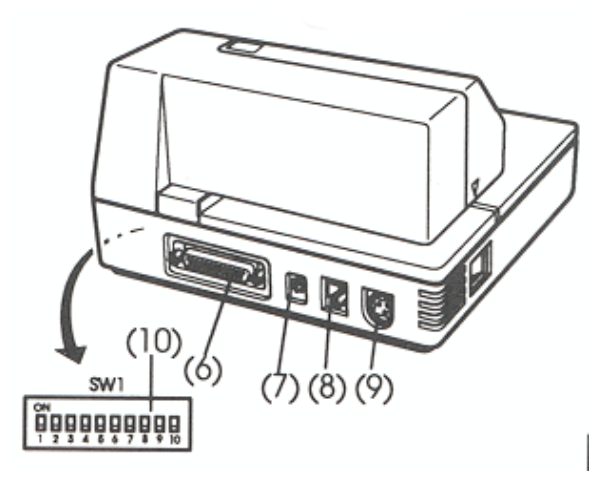

- (6) Interface connector
- (7) FG
- (8) Drawer kick-out connector
- (9) Power connector
- (10) DIP switches

### Setting Up the Printer

### Unpacking

Make sure the following parts are present. If any parts are missing or damaged, please contact your authorized METTLER TOLEDO representative.

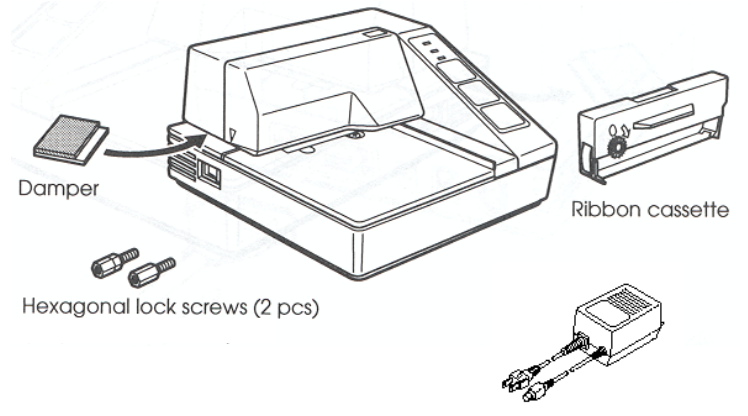

Power supply

### Installation

Install the printer on a horizontal surface. Do not expose it to water or use it in wet environments.

### Interfacing

The 8807 printer contains an RS232 serial interface. Default settings for the interface are: 9600 baud, 7 data bits, even parity, and x-on / x-off handshaking. Make sure the host device matches these parameters, or adjust the printer settings using the internal DIP switches.

### **Cable Connection**

Make sure that the printer and the host device are turned off. Then plug the cable into the connector on the printer, as shown here.

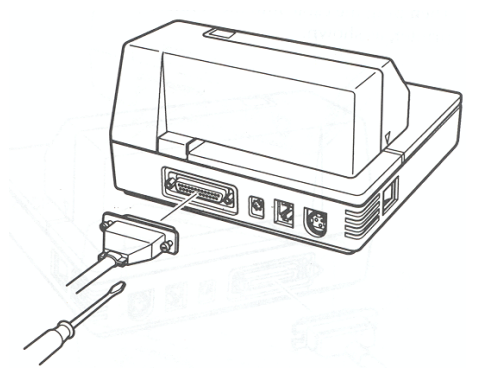

NOTE: The 8807 printer comes with inch-type hexagonal lock screws installed. If you plan to use an interface cable that requires millimeter-type lock screws, replace the inch-type screws with the enclosed millimeter-type screws using a hex screwdriver (5 mm). The inch-type screws have one or more lines engraved on the barrel of the screws.

## Interface Cable Selection

| RS-232 INTERFACE CABLE MATRIX – 8807 TICKET PRINTER                                                 |                                                         |                                 |              |                                         |  |  |
|----------------------------------------------------------------------------------------------------|---------------------------------------------------------|---------------------------------|--------------|-----------------------------------------|--|--|
| Device                                                                                              | Device<br>Connector                                     | Required<br>Cable               | Cable Length | Printer<br>Connector                    |  |  |
| Cougar, Lynx,<br>Jaguar/Jagxtreme, Panther,<br>Panther/Panther Plus,<br>Speedweigh/Speedweigh Plus, | Terminal block                                          | Factory number<br>0900-0309-000 | 15 ft        | DB25 female<br>TxD: Pin 2<br>RxD: Pin 3 |  |  |
| TRIMWEIGH II                                                                                        |                                                         | Part number<br>14656000A        |              | Shield: Pin 1:                          |  |  |
| BC, SC,<br>HAWK, WILDCAT                                                                            | DB9 female<br>TxD: Pin 3                                | Factory number<br>0900-0255-000 | 6 ft         | DSR: Pin 6<br>DTR Pin 20                |  |  |
|                                                                                                    | Ground: Pin 5                                           | Part number<br>13191100A        |              |                                         |  |  |
| SP,<br>SPIDER,                                                                                      | DB9 female<br>TxD: Pin 2                                | Factory number<br>0900-0313-000 | 15 ft        |                                         |  |  |
| VIPER                                                                                               | RxD: Pin 3<br>Ground: Pin 5                             | Part number<br>14861700A        |              |                                         |  |  |
| 8582, 9360, PUMA                                                                                    | DB25<br>TxD: Pin 2                                      | Factory number 0900-0243-000    | 6 ft         |                                         |  |  |
|                                                                                                    | RxD: Pin 3<br>Ground: Pin 7                             | Part number<br>13230500A        |              |                                         |  |  |
| PR, SR, SG                                                                                          | LocalCAN                                                | Part number<br>229050           | 6 ft         |                                         |  |  |
| PG, PB, SB                                                                                          | DB9 female<br>TxD: Pin 2<br>RxD: Pin 3<br>Ground: Pin 5 | Part number<br>1110-1052        | 3 ft         |                                         |  |  |
| ID Terminals                                                                                        | DIN                                                     | Part number<br>503755           | 10 ft        |                                         |  |  |
| SMx using 21200013 adapter                                                                          | MiniMettler                                             | Part number<br>33640            | 6 ft         |                                         |  |  |

# Connecting the Power Supply

The 8807 printer uses an external universal power supply.

# 

USING AN INCORRECT POWER SUPPLY MAY CAUSE FIRE OR ELECTRICAL SHOCK.

# 

WHEN CONNECTING OR DISCONNECTING THE POWER SUPPLY FROM THE PRINTER, MAKE SURE THAT THE POWER SUPPLY IS NOT PLUGGED INTO AN ELECTRICAL OUTLET; OTHERWISE YOU MAY DAMAGE THE POWER SUPPLY OR THE PRINTER.

- 1. Make sure that the printer and power supply are turned off.
- 2. Plug the power supply's cable into the printer's connector as shown below. Note that the side of the connector faces up.

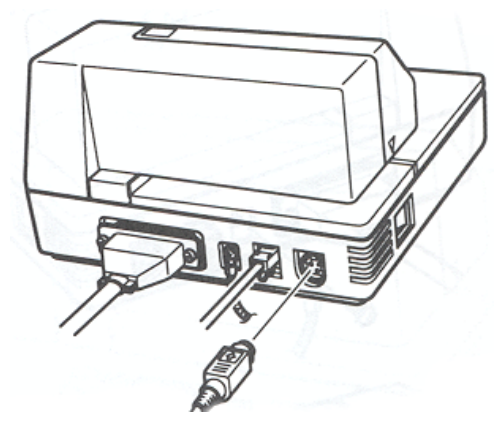

3. Plug the power supply's cord into an outlet.

# Installing the Ribbon Cassette

# 

NEVER TURN THE RIBBON CASSETTE'S FEED KNOB IN THE OPPOSITE DIRECTION OF THE ARROW MARKED ON THE CASSETTE; OTHERWISE THE RIBBON MAY BE DAMAGED. BE SURE THE PRINTER IS NOT RECEIVING DATA WHEN YOU REPLACE A RIBBON CASSETTE; OTHERWISE DATA MAY BE LOST.

Be sure to use a ribbon cassette that meets the printer's specifications. The EPSON ERC-27 is recommended.

Note: For instructions on replacing a used ribbon, refer to page 1-7.

1. Open the printer cover by slightly pressing the ridges on the top left and pulling the cover forward, as shown in the illustration below.

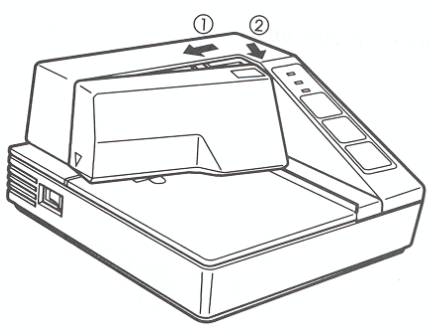

- 2. Check to see that the ribbon in the cassette is not creased or twisted. Then turn the feed knob in the direction of the arrow on the ribbon cassette to take up any slack in the ribbon.
- 3. Carefully insert the ribbon cassette in the printer as shown in the illustration below. Notice exactly where the ribbon must go.

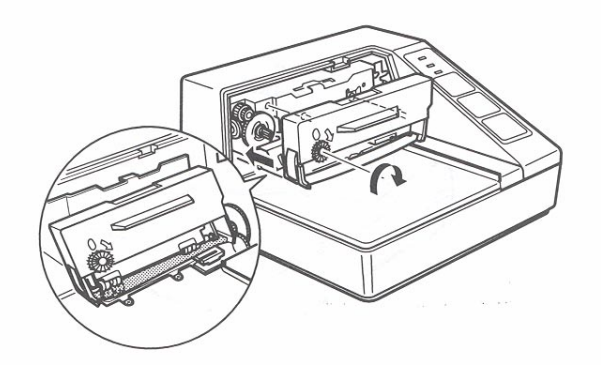

4. Then push firmly on the right side and then the lift side of the ribbon cartridge until each side clicks into place.

5. To put the cover back on the printer, align the left and insert the tab on the top. Then press the bottom until it clicks into place, as shown below.

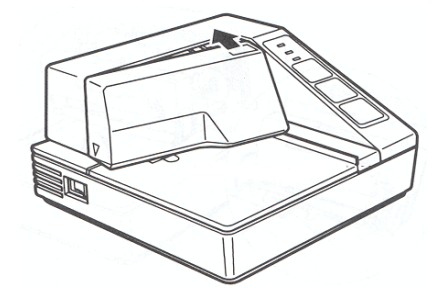

### **Inserting Paper**

To insert paper, follow these steps:

- 1. Make sure that a ribbon cassette is installed in the printer.
- 2. Turn on the printer. The POWER light comes on.
- 3. Insert the paper from either the front or the side, as shown in the illustration below. Insert the paper into the printer until it is stopped by the form stopper. The markings on the side of the printer can also be used to judge how far to insert the paper.

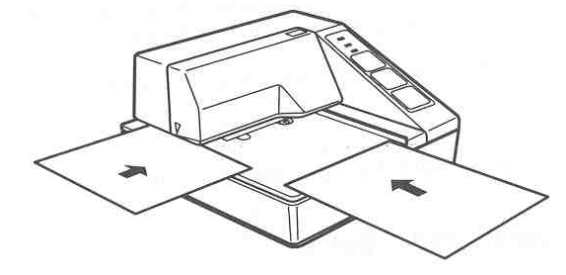

5. Check the PAPER OUT light. When you insert the paper correctly, the PAPER OUT light goes out. If the PAPER OUT light is still on, remove the paper and re-insert it.

### **Running the Self-Test**

Any time that you want to check the performance of your printer, you can run the self-test described below. This shows whether your printer is working correctly. It is independent of any other equipment or software.

The self-test checks the control circuits, printer mechanisms, print quality, RAM, ROM version, and DIP switch settings.

To perform the self-test, follow these steps:

- 1. Insert a sheet of paper following the instructions on page 1-6 (Inserting Paper).
- 2. Turn off the printer.
- 3. While holding down the RELEASE button, turn the printer back on.
- 4. Remove your finger from the RELEASE button. The printer prints the current printer settings.

- 5. Eject the paper.
- 6. Press the RELEASE button to eject the paper completely. Insert new paper to begin the second part of the test.
- 7. After the printer prints a pattern, it prints the following message:
- 8. \*\*\*completed\*\*\*
- 9. The printer ejects the paper; then enters the normal mode.

### Replacing a Used Ribbon

When your printing is not dark enough, it is time to replace the ribbon.

- 1. First, follow steps 1 through 4 from the Installing the Ribbon section.
- 2. Then remove the used ribbon by grasping the handle and pulling straight out, as shown by the arrow in the illustration below.

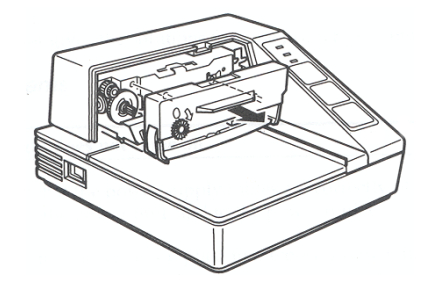

### Setting the DIP Switches

## 

TURN OFF THE PRINTER BEFORE REMOVING THE DIP SWITCH COVER TO PREVENT AN ELECTRICAL SHORT, WHICH CAN DAMAGE THE PRINTER.

You can change several interface settings by changing the DIP switch settings. If you need to change any of these settings, follow the steps below:

- 1. Make sure that the printer is turned off.
- 2. Turn the printer over and locate the DIP switches, as shown below.
- 3. Notice that ON is marked on the set of switches. Use tweezers or another narrow tool to move the switches.

### Use the table that follows to set the DIP switches.

Serial interface DIP-Switch Functions

Default settings in **bold** 

| Function                                          | Ch  | aracter set selec | tion | Word length<br>& Parity | Inverted<br>print | Print key<br>select | Baud  | l Rate    | Must be set<br>to OFF |
|---------------------------------------------------|-----|-------------------|------|-------------------------|-------------------|---------------------|-------|-----------|-----------------------|
| Switch                                            | SW1 | SW2               | SW3  | SW4                     | SW5               | SW6                 | SW7   | SW8       | SW9<br>SW10           |
| USA                                               | ON  | ON                | ON   |                         |                   |                     |       |           |                       |
| France                                            | OFF | ON                | ON   |                         |                   |                     |       |           |                       |
| Germany                                           | ON  | OFF               | ON   |                         |                   |                     |       |           |                       |
| UK                                                | OFF | OFF               | ON   |                         |                   |                     |       |           |                       |
| Denmark                                           | ON  | ON                | OFF  |                         |                   |                     |       |           |                       |
| Sweden                                            | OFF | ON                | OFF  |                         |                   |                     |       |           |                       |
| Italy                                             | ON  | OFF               | OFF  |                         |                   |                     |       |           |                       |
| Spain                                             | OFF | OFF               | OFF  |                         |                   |                     |       |           |                       |
|                                                   |     |                   |      |                         |                   |                     |       |           |                       |
| 7 data bits<br>Even parity                        |     |                   |      | ON                      |                   |                     |       |           |                       |
| 8 data bits                                       |     |                   |      | OFF                     |                   |                     |       |           |                       |
| No parity                                         |     |                   |      |                         |                   |                     |       |           |                       |
|                                                   |     |                   |      |                         |                   | -                   |       |           |                       |
| Normal print                                      |     |                   |      |                         | OFF               |                     |       |           |                       |
| Forward                                           |     |                   |      |                         |                   |                     |       |           |                       |
| paper feed                                        |     |                   |      |                         |                   | -                   |       |           |                       |
| Inverted print                                    |     |                   |      |                         | ON                |                     |       |           |                       |
| Reverse                                           |     |                   |      |                         |                   |                     |       |           |                       |
| puper leeu                                        |     |                   |      |                         |                   |                     |       |           |                       |
| Send ASCII<br>"P" when<br>print key is<br>proceed |     |                   |      |                         |                   | ON                  |       |           |                       |
| Sond ASCII                                        |     |                   |      |                         |                   | OFF                 | 1     |           |                       |
| °S″ Cr Lf                                         |     |                   |      |                         |                   | UFF                 |       |           |                       |
| when print                                        |     |                   |      |                         |                   |                     |       |           |                       |
| key is                                            |     |                   |      |                         |                   |                     |       |           |                       |
| pressed                                           |     |                   |      |                         |                   |                     |       |           |                       |
|                                                   |     |                   |      |                         |                   |                     |       |           |                       |
| 9600 baud                                         |     |                   |      |                         |                   |                     | OFF   | OFF       |                       |
| 2400 baud                                         |     |                   |      |                         |                   |                     | ON OF | OFF       |                       |
| 1200 baud                                         |     |                   |      |                         |                   |                     | UFF   | <u>UN</u> |                       |
| 300 baud                                          |     |                   |      |                         |                   |                     | ON    | ON        |                       |

# Using the Printer

### **Operations**

You can feed paper with the button on the control (operation panel) which is shown below. The indicator lights monitor the printer's status.

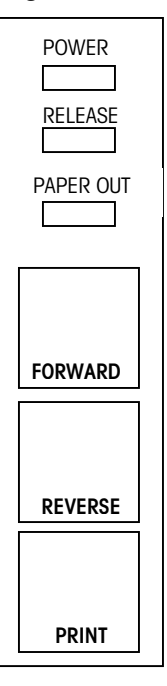

### **Power Switch**

The power switch on the printer turns the printer on and off.

### Keypad

- **FORWARD:** This key will feed paper forward (towards the rear) into the printer as long as it is held. This function ignores the paper sensors.
- **REVERSE**: This key will feed paper to the reverse (towards the front) out of the printer as long as it is held. This function ignores the paper sensors.
- PRINT:This key will cause the printer to transmit an ASCII "P: or "S"<br/><CR> <LF> character to the scale of printer. Most METTLER<br/>TOLEDO products will accept an ASCII "P" character as a remote<br/>print request. High Precision products will respond to an ASCII<br/>"S", <CR> <LF> as a print request.

### **LED Displays**

- **POWER:** (Green) On when the printer has power.
- **RELEASE:** (Green) On when the paper clamp is released and the printer is ready for the operator to insert or remove paper. This LED goes out during printing or feeding. This LED will flash to indicate an error.
- **PAPER OUT:** (Red) On when there is not paper in the printer. The 8807 printer has two paper sensors along the right edge of the paper path. Printing is inhibited if the 8807 printer does not detect paper.

# Troubleshooting

| Control Panel Lights | <ul> <li>The lights on the control panel do not come on.</li> <li>Make sure that the power supply cables are correctly plugged into the printer, the power unit, and to the power outlet.</li> <li>Make sure that power is supplied to the power outlet. If a switch or timer controls the outlet, use another outlet.</li> </ul> |
|----------------------|----------------------------------------------------------------------------------------------------|
| Power Problems       | <ul> <li>The POWER light does not come on.</li> <li>Make sure that the power supply cables are correctly plugged into the</li> </ul>                                                                                                    |
|                      | <ul> <li>printer, the power unit, and to the power outlet.</li> <li>Make sure that power is supplied to the power outlet. If the outlet is controlled by a switch or timer, use another outlet.</li> </ul>                                                                                                    |
| Printing Problems    | <ul><li>The PAPER OUT light is on and nothing is printed.</li><li>If the PAPER OUT light is on, the paper is not inserted or is not inserted correctly.</li></ul>                                                                                                    |

The RELEASE light is flashing and nothing is printed.

• This indicates an error condition. Turn off the printer. Make sure that no paper is jammed in the printer. Turn the printer back on. If the RELEASE light is still flashing, contact a qualified service person.

NOTES

# 4 Reference Information

## **Advanced Commands**

|                                                                                    | COMMANDS AND ESCAPE SEQUENCES |                                                                                                    |                                       |                                |  |  |
|------------------------------------------------------------------------------------|-------------------------------|----------------------------------------------------------------------------------------------------|---------------------------------------|--------------------------------|--|--|
|                                                                                    | Decimal                       | Description                                                                                                    | Value of n                            |                                |  |  |
| SI                                                                                 | 15                            | Switches back from printing in double wide mode<br>to the normal mode                                                                  |                                       |                                |  |  |
| SO                                                                                 | 14                            | Starts printing in double wide mode. Double wide<br>mode is exited when a <si>, <cr> or <lf><br/>character is received.</lf></cr></si> |                                       |                                |  |  |
| LF                                                                                 | 10                            | Prints the data in the buffer and feeds one line                                                                                       |                                       |                                |  |  |
| CR                                                                                 | 13                            | Prints the data in the buffer<br>(no line feed)                                                                                        |                                       |                                |  |  |
| ESC SP n                                                                           | 27 32 n                       | Sets character spacing for the right side of the character to (n x $0.159$ mm) (range $0 < n < 255$ )                                  |                                       | Default is 0                   |  |  |
| Select justification<br>ESC a n 27 97 n (Must be input at the beginning of a line) |                               |                                                                                                    | LEFT = 0<br>CENTER = 1<br>RIGHT = 2   |                                |  |  |
| ESC ! n 27 33 n Selects special print mode                                         |                               |                                                                                                    |                                       | nge 0 < n < 255)               |  |  |
|                                                                                    | Example of                    | of commands for special print modes                                                                                                    | 16                                    | Double height                  |  |  |
|                                                                                    | Double                        | e width: ESC ! Chiff P (decimal 16)                                                                                                    | 32                                    | Double width                   |  |  |
|                                                                                    | Double                        | height/width: ESC ! 0 (decimal 48)                                                                                                    | 48                                    | Double height and double width |  |  |
| ESC % n                                                                            | 27 33 69                      | De-select special print mode above                                                                                                    | Revert to default font                |                                |  |  |
| ESC – n                                                                            | 27 45 n                       | Enable underline mode on or off                                                                                                    | OFF: when $n = 0$<br>ON: when $n = 1$ |                                |  |  |
| ESC { n                                                                            | 27 123 n                      | Enable inverted print mode                                                                                                    | OFF: when $n = 0$<br>ON: when $n = 1$ |                                |  |  |
| ESC 3 n                                                                            | 27 51 n                       | Set line spacing<br>(range 0 < n < 255)                                                                                                |                                       | Default is 24 (1/6 inch)       |  |  |

| COMMANDS AND ESCAPE SEQUENCES |         |                                    |    |            |  |  |
|-------------------------------|---------|------------------------------------|----|------------|--|--|
|                               | Decimal | Description                        |    | Value of n |  |  |
| ESC R n                       | 27 82 n | Select international character set | 0  | USA        |  |  |
|                               |         |                                    | 1  | France     |  |  |
|                               |         |                                    | 2  | Germany    |  |  |
|                               |         |                                    | 3  | UK         |  |  |
|                               |         |                                    | 4  | Denmark    |  |  |
|                               |         |                                    | 5  | Sweden     |  |  |
|                               |         |                                    | 6  | Italy      |  |  |
|                               |         |                                    | 7  | Spain      |  |  |
|                               |         |                                    | 8  | Japan      |  |  |
|                               |         |                                    | 9  | Norway     |  |  |
|                               |         |                                    | 13 | Korea      |  |  |

# **Printing Specifications**

| Printing Method:    | Impact dot matrix                                                                                          |
|---------------------|----------------------------------------------------------------------------------------------------|
| Head Wire           | 7-pin shuttle type                                                                                         |
| Configuration:      | Unidirectional                                                                                             |
| Lines per Second    | $5 \times 7$ font: 1.9 to 2.3                                                                              |
|                     | 7 x7 font: 1.9 to 2.3                                                                                      |
| Characters per Line | 5 x 7 font: 35                                                                                             |
|                     | 7 x7 font: 42                                                                                              |
| Characters per Inch | 5 x 7 font: ANK: 0.63                                                                                      |
|                     | Graphics: 0.315                                                                                            |
|                     | 7 x7 font: ANK .63                                                                                         |
|                     | Graphics: 0.315                                                                                            |
| Paper feed speed    | Approximately 12.5 lines (52.5 mm {2.10"}/second) – when the <b>ESC d</b> and <b>FF</b> commands are used. |

## **Character Specifications**

| Number of       | Alphanumeric characters: 95               |  |
|-----------------|-------------------------------------------|--|
| Characters      | Extended graphics: 128 x 3                |  |
|                 | International characters: 32              |  |
| Character       | 5 x 7 with 1-dot spacing (normal dot)     |  |
| Structure:      | 7 x 7 with 3-dot spacing (half dot)       |  |
| Character Size: | 5 x 7 font:                               |  |
|                 | ANK: 1.6 mm {.063"} x 2.9 mm {.114"}      |  |
|                 | Graphics: 1.9 mm {.075"} x 2.9 mm {.114"} |  |
|                 | 7 x 7 font:                               |  |
|                 | ANK: 1.3 mm {.051"} x 2.9 mm {.114"}      |  |
|                 | Graphics: 1.6 mm {.063"} x 2.9 mm {.114"} |  |

### **Paper Specifications**

| Paper Type                                                    | Normal (high quality), pressure-sensitive, and carbon copy papers                                                                                       |
|---------------------------------------------------------------|----------------------------------------------------------------------------------------------------|
| Total Thickness                                               | Single-ply paper: 0.09 to 0.25 mm {.0035" to .0098"}                                                                                                    |
|                                                               | Copy paper: 0.09 to 0.35 mm {.0035" to .0138}                                                                                                    |
| Paper Size                                                    | 80 mm (W) x 69 mm (L) to 182 mm (W) x 257 mm (L)                                                                                                    |
|                                                               | {3.15" x 2.72" to 7.17" x 10.12"} up to the European B5 size.                                                                                           |
| Copy Capability<br>and Paper<br>Thickness                     | No copies (Single ply) – 0.09 to 0.25 mm {.0035" to .0098"} (135 kg paper or equivalent)                                                                |
| moness                                                        | Combination of normal paper and pressure-sensitive paper – 3 sheets maximum (1 original and 2 copies) 0.09 to 0.35 mm {.0035" to .0138"}                |
|                                                               | Backing paper: 0.07 to 0.20 mm {.0028" to .0079"}<br>Copy and original paper: 0.04 to 0.07 mm {.0016"<br>to .0028"}                                     |
|                                                               | Carbon copy paper: Approximately 0.035 mm {.0014"}                                                                                                    |
| Copy Capability<br>and Ambient<br>Temperature for<br>Printing | Copying capability is influenced by the ambient<br>temperature. Printing must be performed under the<br>conditions described in the table that follows. |

| Number of Copies         | Ambient Temperature        |
|--------------------------|----------------------------|
| Original + 1 to 2 copies | 5° to 40°C ({41° to 104°F) |

### **Notes on Slip Paper**

Slip paper should be flat, without curls, wrinkles, or camber, especially at the paper edges. Otherwise, the paper may become ink stained.

When using multi-ply carbon copy paper, the paper should be flat and the glue area should be as small as possible.

Glue area should be located at the to or left edge of the slip paper.

Since TOF and BOF sensors are optical sensors, paper that has holes at the sensor positions or translucent paper should not be used normally. When using these papers, be sure to disable the paper sensors by **ESC c 4**.

When using slip paper of  $80mm \{3.15''\}$  long or less, load the paper so that it is fed straight.

Use thinner paper (N30 or equivalent) between the top and bottom sheets of multi-ply paper. If thick paper is used, the copy capability is lowered.

Notes:

- The mechanical form stopper is adjustable in the range 26.5 to 36.5 mm {1.04" to 1.44"}
- The OF and BOF sensors are fixed and cannot be adjusted.
- After slip paper is set at the mechanical form stopper, the top margin can be shorted up to 21.2 mm {.83"} by feeding the paper backwards (ejection feeding).
- When ejection feeding is not performed after printing, printing can be performed u to the position at which the paper edge is no longer held by the paper feed roller (13.8 mm {.54"} from the paper edge).
- When ejection feeding is performed after printing, the paper can be fed forward u to 11.8 mm {.46"} (28 dots) after the bottom edge is detected.

### **Electrical Specifications**

| Specifications          |              |                                                                                                    |  |
|-------------------------|--------------|----------------------------------------------------------------------------------------------------|--|
| Supply Voltage:         | +24 VDC ±10% | Output voltage: +24 VDC, 2A                                                                                  |  |
| Current<br>Consumption: | Operating    | Mean – approximately 600 mA at<br>24 VDC (ful-column printing and<br>data transmission of ANK<br>characters) |  |
|                         |              | Peak – approximately 5.5 A at 24<br>VDC (Full column printing and<br>data transmission of ANK<br>characters) |  |
|                         |              | Standby: approximately 100mA (at 24 VDC, 25°C {77°F}                                                         |  |

### Reliability

| Life: | Mechanism: 3 million lines                                                                                                    |
|-------|----------------------------------------------------------------------------------------------------|
|       | Print head: 100 million characters (using an average of 2 dots/wire per character)                                               |
|       | End of Life is defined as the point at which the printer reaches the                                                             |
|       | beginning of the Wearout Period.                                                                                                 |
| MTBF: | 180,000 hours                                                                                                    |
|       | Failure is defined as Random Failure occurring at the time of the Random Failure Period.                                         |
| MCBF: | 7,000,000 lines                                                                                                    |
|       | This is an average failure interval based on failures relating to wearout and random failures up to the life of 3 million lines. |

**Environmental Conditions** 

Temperature5 to 40° C (41 to 104° F)-10 to 50° C (14 to 122° F)<br/>(except for paper and ribbon)Humidity10 to 90% RH (except for paper and ribbon)

## Replacement Parts

- Repair of the 8807 Printer is limited to replacement of major assemblies. Listed below are the available parts for the 8807.
- Contact METTLER TOLEDO or an authorized METTLER TOLEDO Distributor for parts and service.

| Description                        | Part Number                     |
|------------------------------------|---------------------------------|
| Power supply<br>(universal)(PS170) | 083503020                       |
| Printer mechanism complete         | 083497020                       |
| Print head                         | 083498020                       |
| Keypad switch with overlay         | (*)14115200A                    |
| Main PCB                           | 083499020                       |
| Ribbon cartridge                   | Epson part # ERC-27B<br>(black) |

NOTES

| METTLER TOLEDO        |                |
|-----------------------|----------------|
| 1900 Polaris Parkway  |                |
| Columbus, Ohio 43240  |                |
| Phone (US and Canada) | (800) 786-0038 |
|                       | (614) 438-4511 |
| (All Others)          | (614) 438-4888 |
| Internet:             | www.mt.com     |

16189300A

(06/01).02

METTLER TOLEDO® is a registered trademark of Mettler-Toledo, Inc. @2001 Mettler-Toledo, Inc.

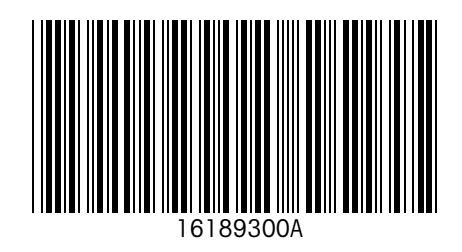